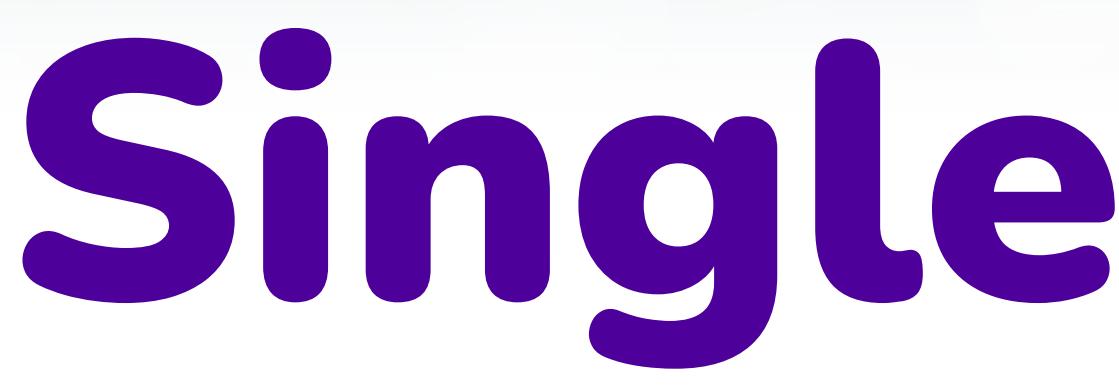

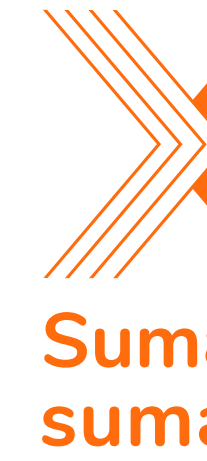

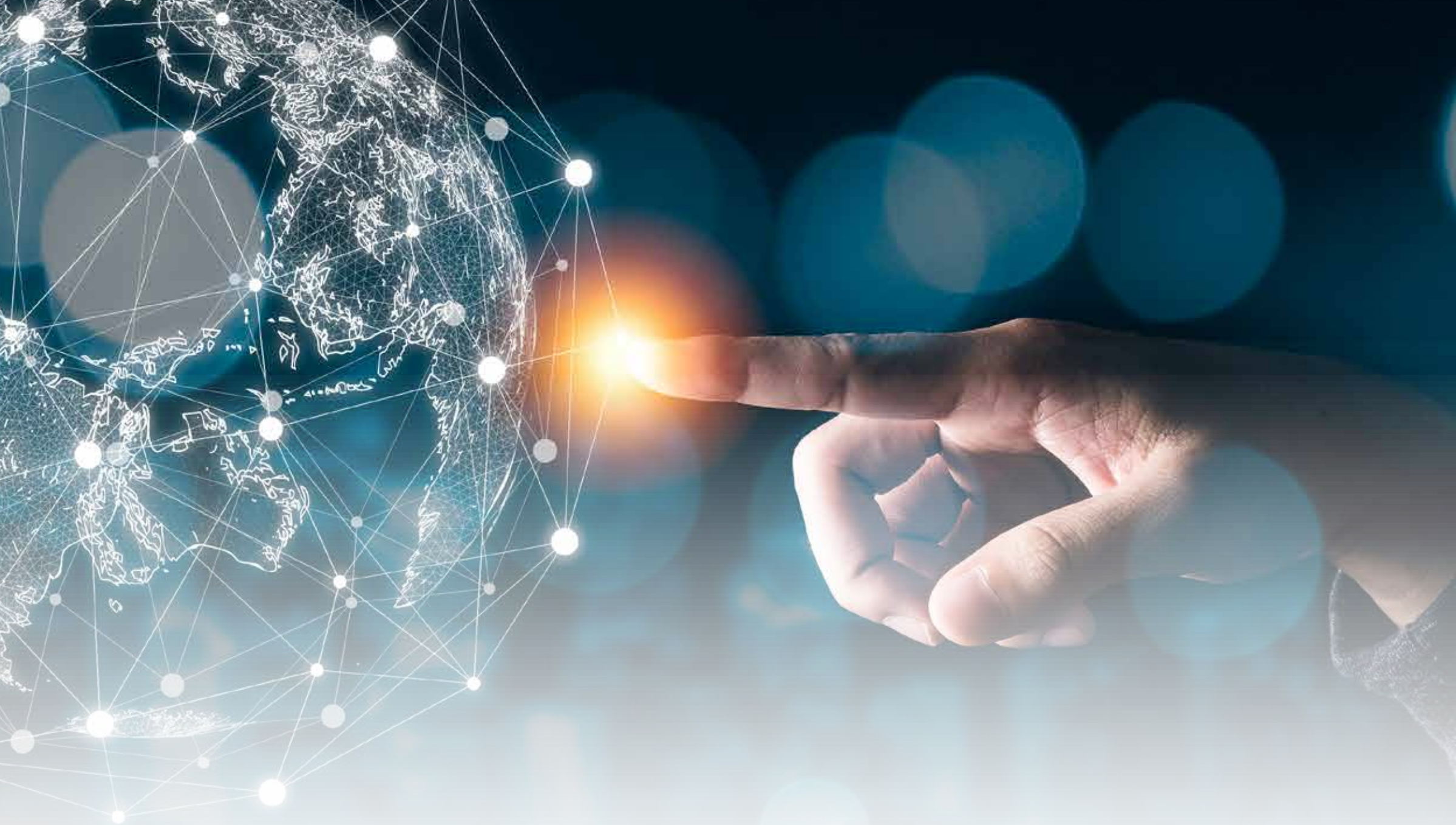

## Single Sign On

Sumamos energía, sumamos pasión

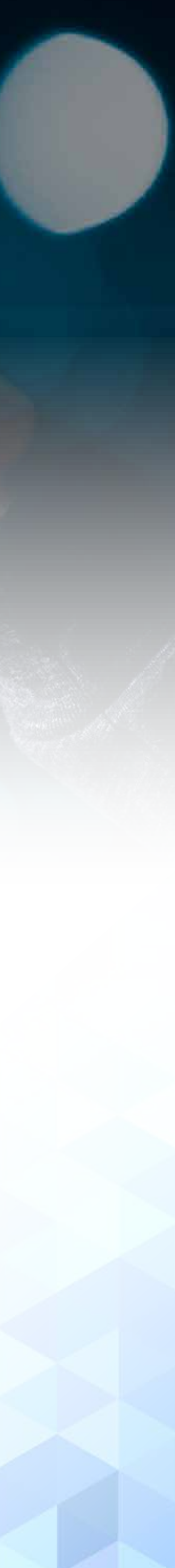

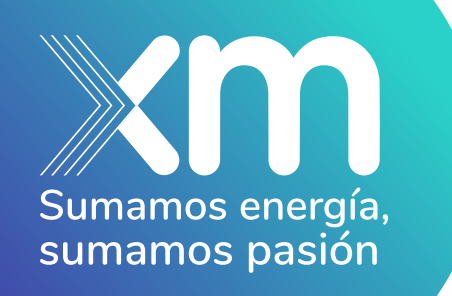

## En la página web **www.xm.com.co** se debe hacer clic en el botón de iniciar sesión de la parte superior:

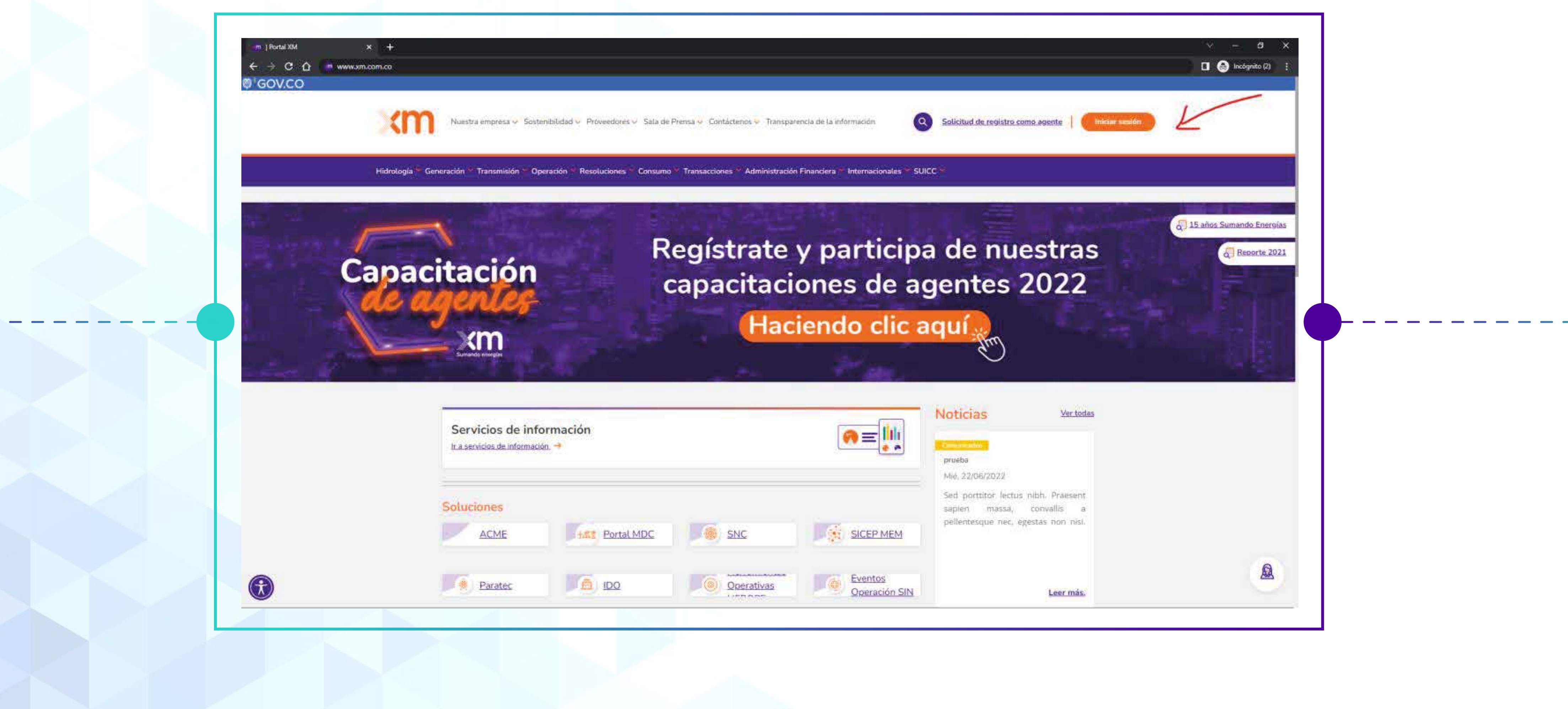

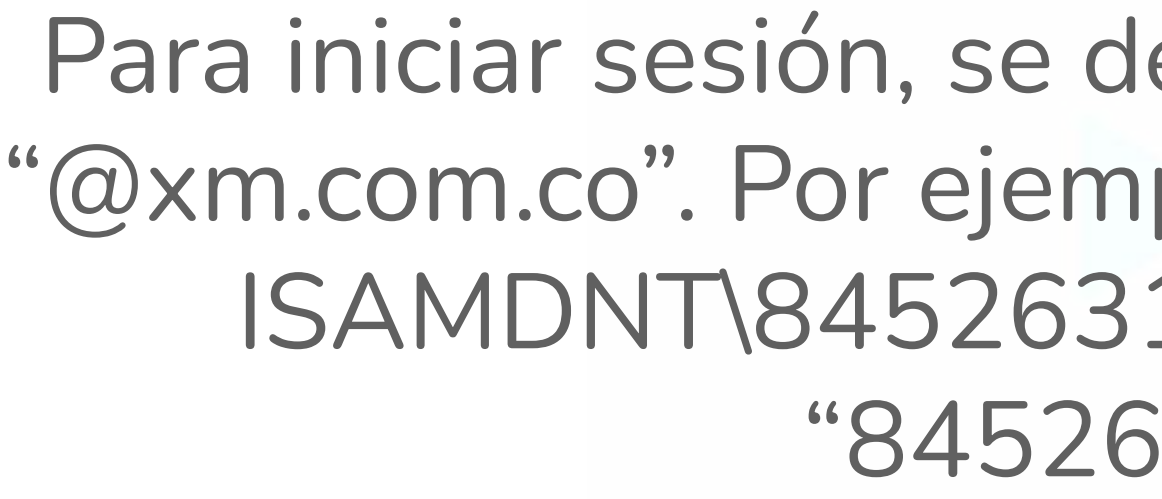

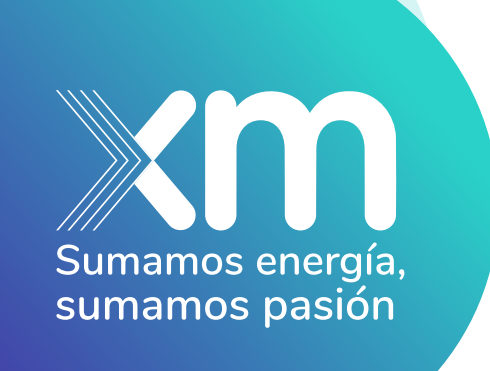

| Microsoft                      |                |
|--------------------------------|----------------|
| 84526315@xm.com.co             |                |
| ¿Ne puede acceder a su cuenta? | <b>—</b> ————— |
|                                |                |
| Siguiente                      |                |
|                                |                |
| Opciones de inicio de sesion   |                |
|                                |                |

Para iniciar sesión, se debe ingresar el usuario seguido de "@xm.com.co". Por ejemplo, si el usuario de una persona es ISAMDNT\84526315 debe ingresar en el usuario "84526315@xm.com.co":

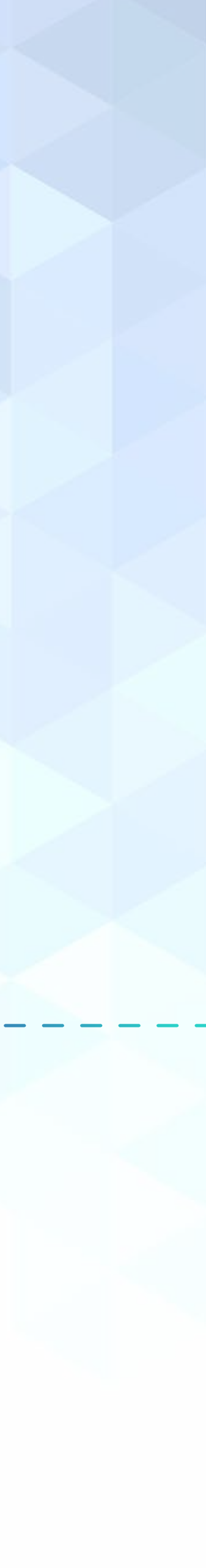

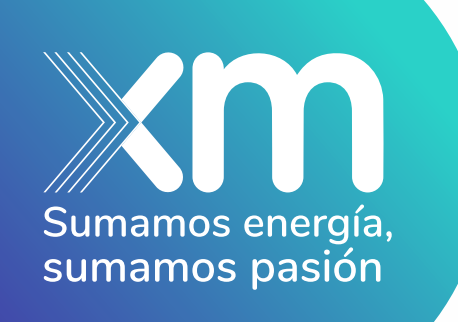

## A continuación, se selecciona si desea mantener o no la sesión iniciada:

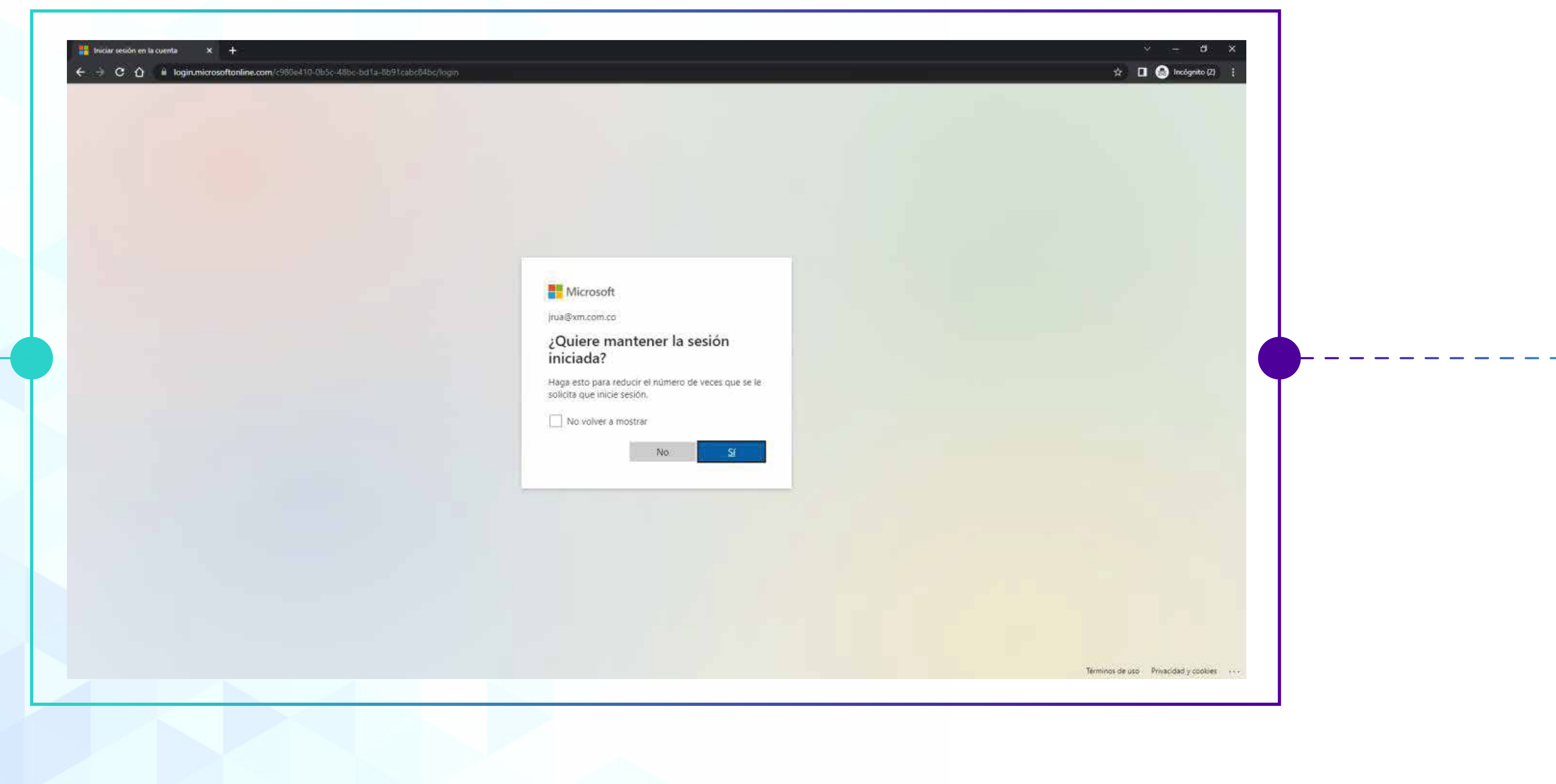

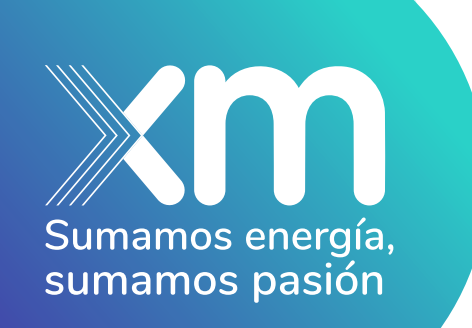

## Finalmente, si todos los datos son correctos, el sitio permitirá el ingreso:

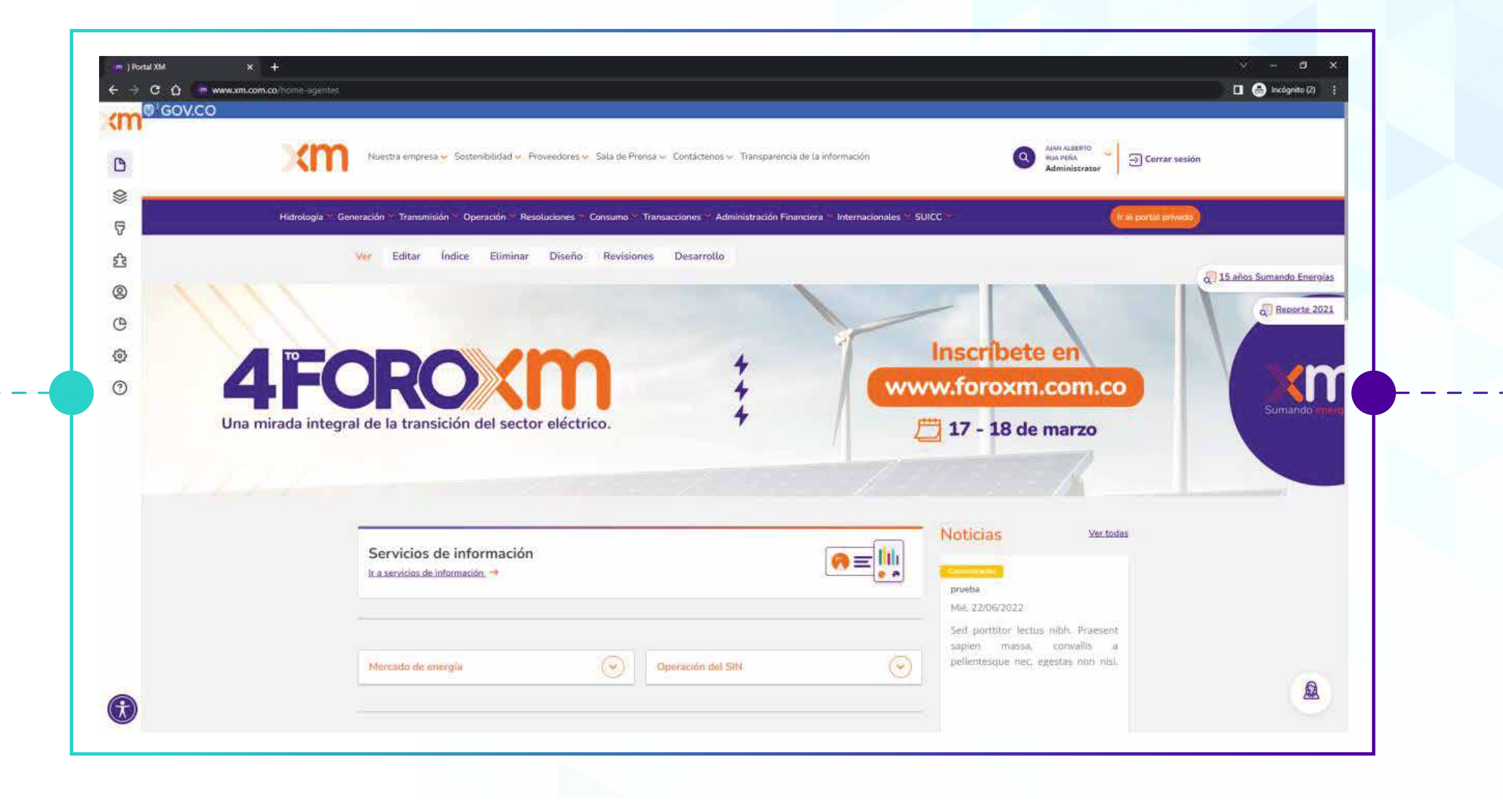

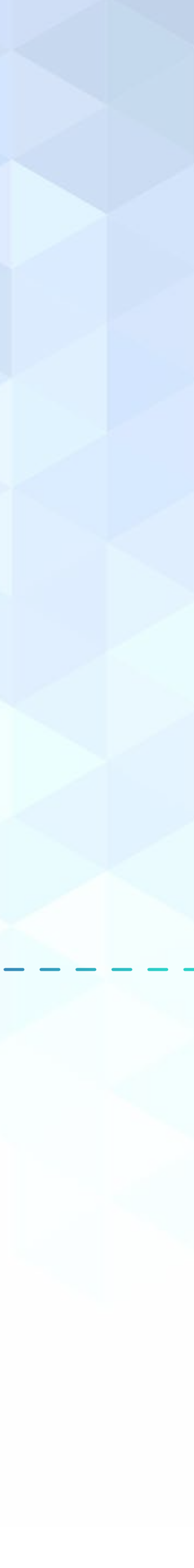